# UDEMONTERREY

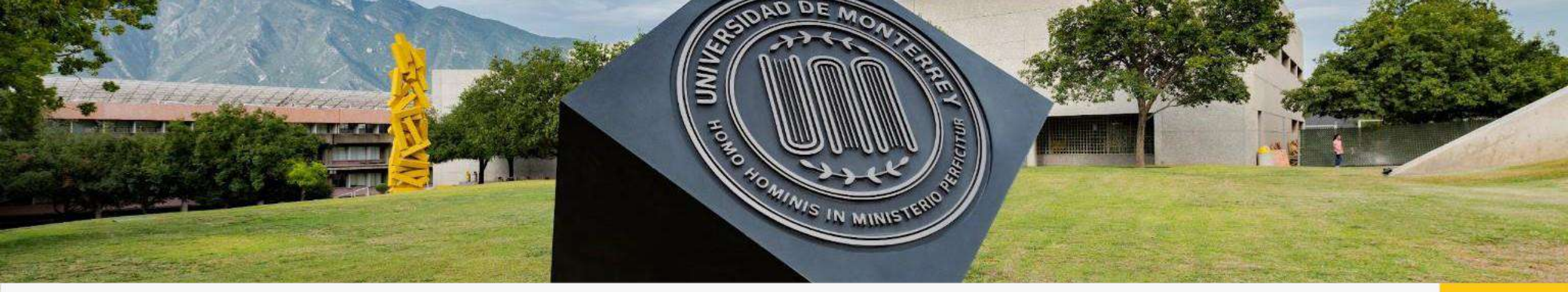

# Paso a Paso para llenado de la Solicitud de Beca Familiar

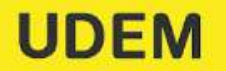

INSPIRANDO TU MEJOR VERSIÓN

Última modificación: Noviembre 2024.

# **Beca Familiar**

UDEM

Esta beca se concede a familias que tienen tres o más hijos(as) inscritos(as) **simultáneamente** en la UDEM en el mismo periodo, en los niveles de profesional y bachillerato (no aplica posgrado).

Esta beca se otorga de acuerdo a la siguiente tabla:

| % de Beca | Estudiantes inscritos(as)   | % máximo de apoyo entre<br>el total de hijos(as)* |
|-----------|-----------------------------|---------------------------------------------------|
| 20%       | 3 estudiantes inscritos(as) | 150%                                              |
| 30%       | 4 estudiantes inscritos(as) | 200%                                              |
| 30%       | 5 estudiantes inscritos(as) | 250%                                              |

Importante: El límite total (como familia), incluyendo otras ayudas financieras, no debe superar el máximo establecido en la tabla en la columna 3.

\*Este porcentaje se refiere a la suma de todas las ayudas financieras asignadas al total de hijos.

INSPIRANDO TU MEJOR VERSIÓN

# **Consideraciones para aplicar a Beca Familiar**

- La Beca Familiar es un apoyo económico que se otorga a familias con tres o más hijos(as) inscritos(as) en la UDEM en el mismo periodo académico, en los niveles de Profesional (carga mínima de 24 créditos administrativos) y/o Bachillerato (no aplica Posgrado).
- 2. Se otorgará la beca a uno de los(as) hijos(as), siendo éste el que solicite el servicio a través de Ventana Amarilla.
- 3. Se asignará un 20% de Beca Familiar con tres hijos(as) inscritos(as) en la UDEM, en el mismo periodo académico, y un 30% con cuatro o más hijos(as) inscritos(as) en la UDEM. La Beca Familiar no es transferible de manera parcial a otro(a) hermano(a).
- 4. En caso de ya contar con algún tipo de beca, se podrá combinar, siempre que la suma de las becas otorgadas a los(as) 3 hijos(as) no exceda el 150 por ciento de apoyo total o que la suma de los(as) 4 hijos(as) no exceda el 200 por ciento de apoyo total.
- 5. Si la suma de la Beca Familiar y los otros tipos de becas excede el 150 o 200 por ciento de apoyo entre el total de los(as) hijos(as), la Beca Familiar sólo puede ser aplicada de manera que no exceda el 150 o 200 por ciento de apoyo correspondiente.
- 6. No se renueva automáticamente cada semestre. Se asigna a solicitud del interesado(a).
- 7. Sólo se podrá solicitar hasta la fecha que concluye el periodo de inscripciones, posterior a dicho periodo ya no se podrá asignar.
- 8. Esta política puede cambiar sin previo aviso para nuevas asignaciones.

LIDEM

# Paso a Paso Beca Familiar

INSPIRANDO TU MEJOR VERSIÓN

#### Paso 1. Ingresar a Ventana Amarilla

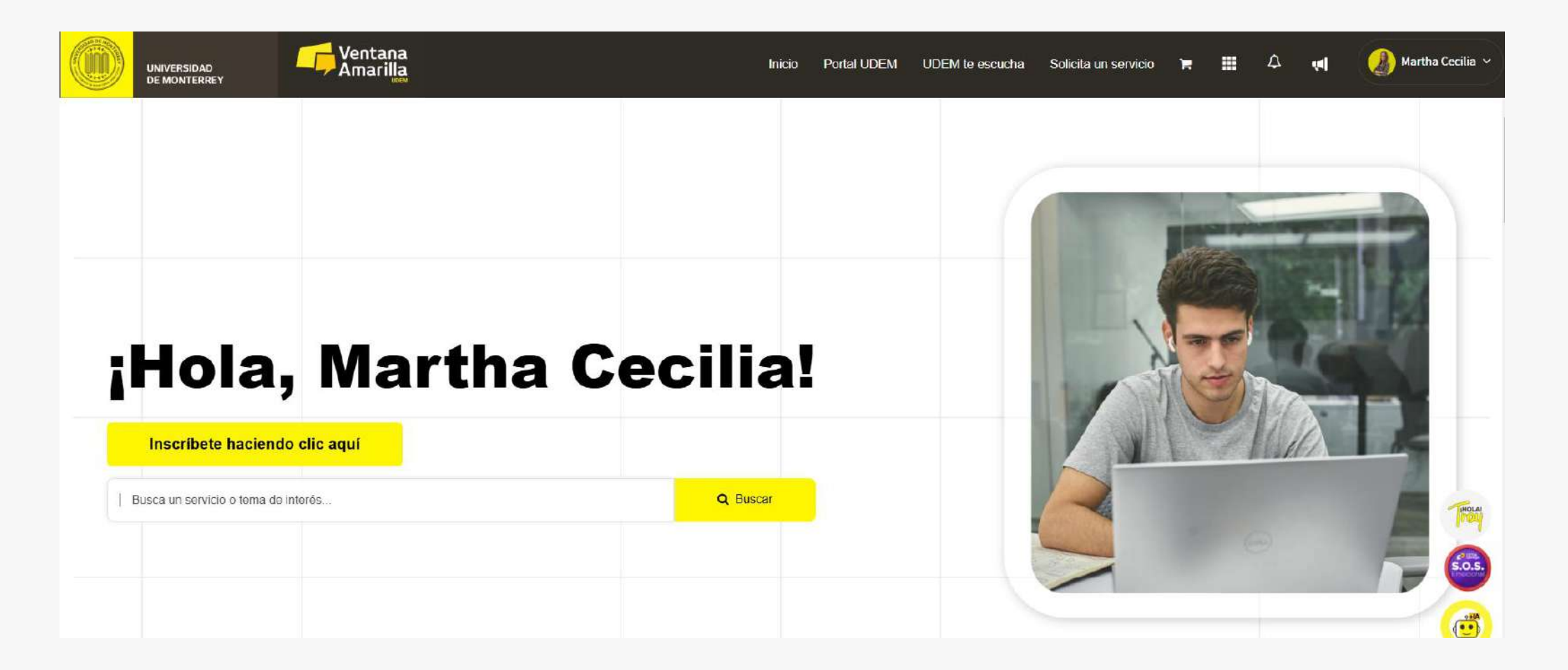

https://portal.udem.edu/

INSPIRANDO TU MEJOR VERSIÓN

# Paso 2. Indicar en el buscador "Beca Familiar"

| D   | UNIVERSIDAD<br>DE MONTERREY   | Ventana<br>Amarilla                                | Inicio   | Portal UDEM | UDEM te escucha | Solicita un servicio | ۲. | <b>Ⅲ</b> |      | Martha Cecilia 🗸                                                                                                    |
|-----|-------------------------------|----------------------------------------------------|----------|-------------|-----------------|----------------------|----|----------|------|----------------------------------------------------------------------------------------------------|
|     |                               |                                                    |          |             |                 |                      |    |          |      |                                                                                                    |
|     |                               |                                                    |          |             |                 |                      |    | -        |      |                                                                                                    |
|     |                               |                                                    |          |             |                 |                      | -  | -        | Zana | +                                                                                                    |
|     |                               |                                                    |          |             |                 | -                    |    |          | -    |                                                                                                    |
|     |                               | Martha Ca                                          | منانما   | 1           |                 | 1                    | 3  | -        | 1    | and the second second s |
|     | пога,                         | martna ce                                          | cilia:   |             |                 | 1                    |    | -NTO     |      | -                                                                                                    |
|     | Inscribete haciende           | clic aquí                                          |          |             |                 |                      |    | 14       |      |                                                                                                    |
| Bec | ca Familiar                   |                                                    | Q Buscar |             |                 |                      |    |          |      | Proces                                                                                                    |
| 1   | Beca Familiar                 |                                                    |          |             |                 |                      |    |          |      |                                                                                                    |
|     | ) Beca Familiar. consideració | ones y solicitud para profesional y bachillerato   |          |             |                 | JEAN A               |    |          |      | 5.0.5.                                                                                                    |
|     | j ¿Qué deben saber los estu   | diantes que quieren aplicar a beca en profesional? |          |             |                 |                      |    |          |      |                                                                                                    |
| Ē   | Formato para Solicitud de l   | paja como estudiante de nivel Posgrado             |          |             |                 |                      |    |          |      |                                                                                                    |
| Ð   | ) Formato para Solicitud de I | paja como estudiante de nivel Profesional          |          |             |                 |                      |    |          |      |                                                                                                    |
| D   | Earmata nara Solicitud da I   | naia como actudiante de nivel Rechillereto         |          |             |                 |                      |    |          |      |                                                                                                    |

INSPIRANDO TU MEJOR VERSIÓN

## Paso 3. Seleccionar la opción de Beca Familiar con ícono de carrito

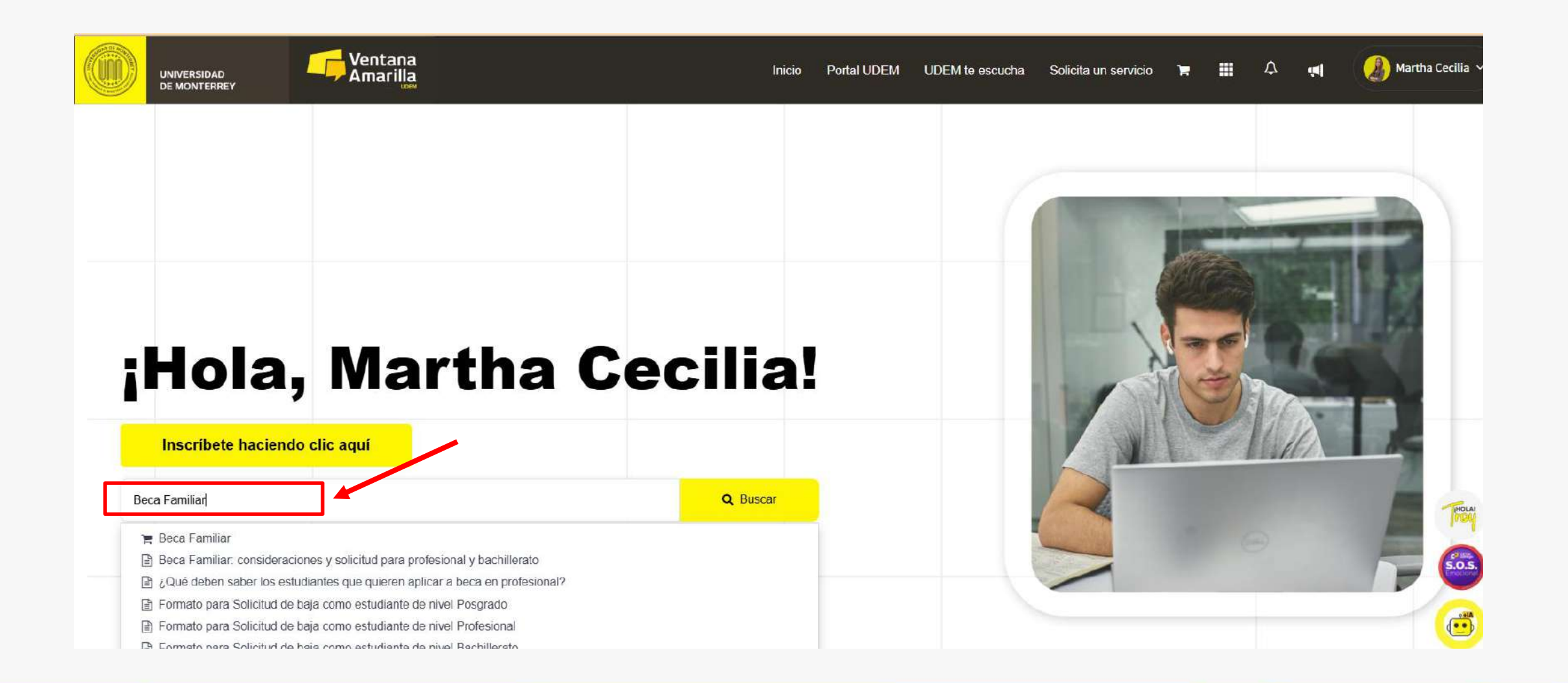

INSPIRANDO TU MEJOR VERSIÓN

#### Paso 4. Aceptar Aviso de Privacidad

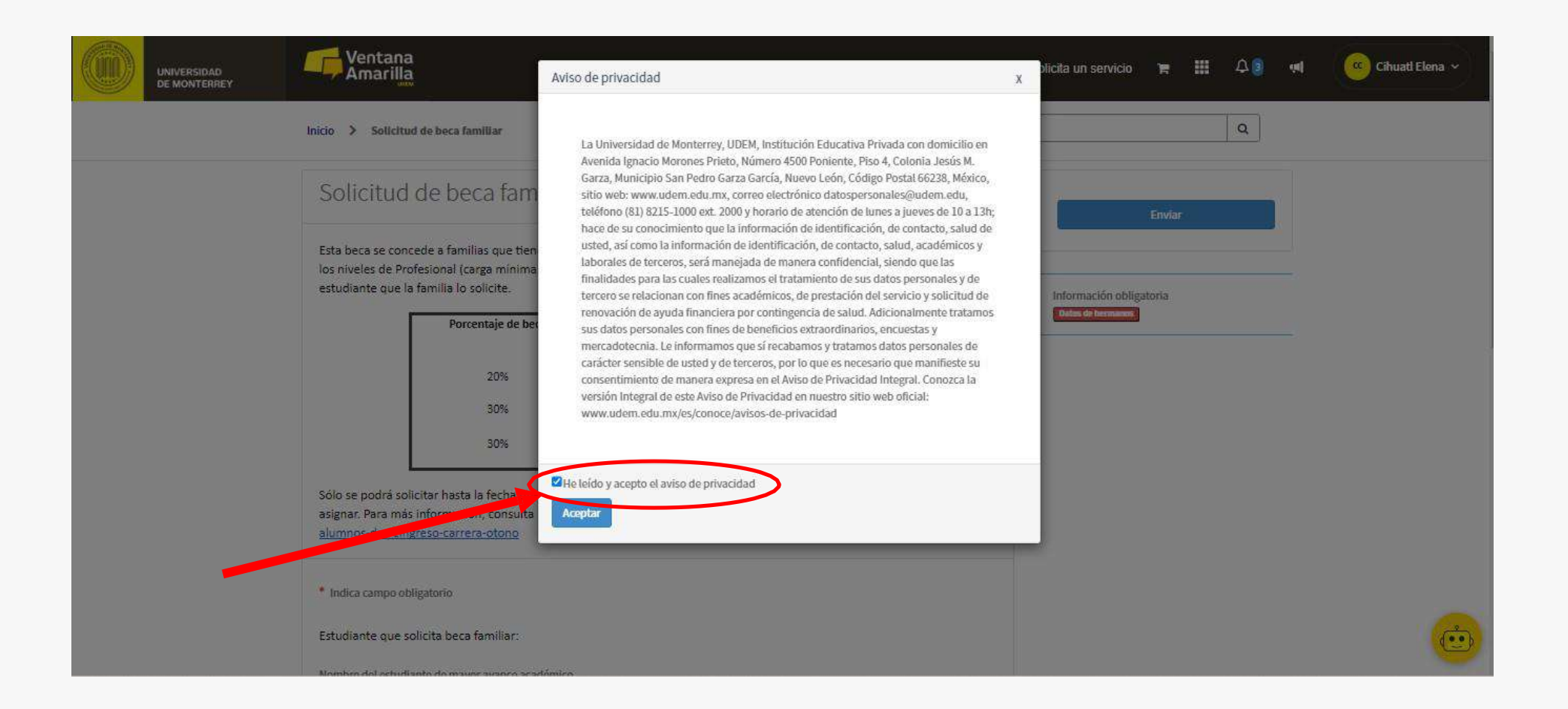

INSPIRANDO TU MEJOR VERSIÓN

# Paso 5. Validar datos del solicitante

A partir de Primavera 2024, la Beca familiar puede ser aplicada al hijo(a) que la familia desee, en caso de que se quiera asignar la beca familiar a otro(a) hijo(a), favor de ingresar con el usuario del hijo(a) que desee solicitar la Beca Familiar.

| Estudiante q                                         | ue solicita beca familiar:                                                               |                                                                                    |                  |                    |            |                 |  |
|------------------------------------------------------|------------------------------------------------------------------------------------------|------------------------------------------------------------------------------------|------------------|--------------------|------------|-----------------|--|
| Nombre del e                                         | studiante de mayor avance académi                                                        | co                                                                                 |                  |                    |            |                 |  |
| O Cihuat                                             | l Elena Ortega Cortez                                                                    | 2507                                                                               |                  |                    |            |                 |  |
| Matrícula del                                        | estudiante de mayor avance académ                                                        | nico                                                                               |                  |                    |            | Enviar          |  |
| 000528691                                            |                                                                                          |                                                                                    |                  |                    |            | 1511/11         |  |
| Nivel del estu                                       | diante de mayor avance académico                                                         |                                                                                    |                  |                    |            |                 |  |
| Profesional                                          | 1                                                                                        |                                                                                    |                  |                    | Informaci  | ión obligatoria |  |
| Favor de agr                                         | egar las matrículas de tus herma<br>manos                                                | nos(as) γ su nivel de estudio                                                      |                  |                    | Dates de b | remunos         |  |
| Favor de agr<br>* Datos de her<br>Añadir<br>Acciones | egar las matrículas de tus herma<br>manos<br>Eliminar todo<br>s Matrícula del hermano(a) | nos(as) y su nivel de estudio<br>Nombre del hermano(a)                             | Nivel de estudio | Semestre de avance | Dates de b | KETTI JAKO      |  |
| Favor de agr<br>* Datos de her<br>Añadir<br>Accioner | egar las matrículas de tus herma<br>manos<br>Eliminar todo<br>s Matrícula del hermano(a) | nos(as) γ su nivel de estudio Nombre del hermano(a) No hay datos que mostrar       | Nivel de estudio | Semestre de avance |            | KETTLARCE       |  |
| Favor de agr<br>* Datos de her<br>Añadir<br>Acciones | egar las matrículas de tus herma<br>manos<br>Eliminar todo<br>Matrícula del hermano(a)   | nos(as) y su nivel de estudio<br>Nombre del hermano(a)<br>No hay datos que mostrar | Nivel de estudio | Semestre de avance |            |                 |  |

INSPIRANDO TU MEJOR VERSIÓN

# Paso 6. Añadir información de lo(a)s hijo(a)s

- 1. Agregar matrículas con 9 dígitos (agregar 0's para completar 9 dígitos).
- 2. Nivel académico (Bachillerato o Profesional).
- 3. Nombre completo.
- 4. Avance académico.

UDEM

| Añadir   | Eliminar todo            |                          |                              |                           | 1         |                |             |   | - |
|----------|--------------------------|--------------------------|------------------------------|---------------------------|-----------|----------------|-------------|---|---|
| Acciones | Matrícula del hermano(a) | Nombre del hermano(a)    | Nivel de estudio             | Semestre de avance        |           | Datos de terra | obligatoria |   |   |
|          |                          | No hay datos que mostrar |                              |                           |           |                |             |   |   |
|          |                          |                          |                              |                           |           |                |             |   |   |
|          | UDEM                     | l                        | Conta                        | icto                      | Rede      | S              |             |   |   |
|          | UDEM<br>Aviso de pr      | ivacidad                 | Conta<br>Tel:<br>+52 (81) 82 | 10 <b>C</b> O<br>215-1000 | Rede<br>Ø | s<br>Y         | Ø           | 0 |   |

Agregar como mínimo la información de 2 hijo(a)s adicionales para poder aplicar a la Beca Familiar.

INSPIRANDO TU MEJOR VERSIÓN

## Paso 7. Aceptar condiciones de Beca Familiar

| La beca Familia                                               | ir es <mark>un apoyo económico que se</mark> otorga a fa       | amilias con tres o más hijo(a)s inscrito(a)s en l | UDEM e   |                  |                   |                       |   |  |
|---------------------------------------------------------------|----------------------------------------------------------------|---------------------------------------------------|----------|------------------|-------------------|-----------------------|---|--|
| el mismo periodo                                              | académico, en los niveles de Profesional (ca                   | arga mínima de 24 créditos administrativos) γ,    | 0        |                  |                   |                       |   |  |
| <ul> <li>Se otorgará la l</li> </ul>                          | pica Posgrado).<br>peca al hiio(a) que la familia lo solicite. |                                                   |          |                  |                   |                       |   |  |
| <ul> <li>Se asignará un</li> </ul>                            | 20% de beca Familiar con tres hijo(a)s inscr                   | ito(a)s en la UDEM, en el mismo periodo acad      | émico, y |                  | Coulor            |                       |   |  |
| un 30% con cuatro                                             | o más hijo(a)s inscrito(a)s en la UDEM. La l                   | beca Familiar no es transferible de manera par    | cial a   |                  | China             | S                     |   |  |
| <ul> <li>En caso de va c</li> </ul>                           | y.<br>contar con algún tipo de beca, se podrá com              | ibinar, siempre que la suma de las becas otorg    | adas a   |                  |                   |                       |   |  |
| lo(a)s 3 hijo(a)s no                                          | exceda el 150 por ciento de apoyo total o                      | que la suma de lo(a)s 4 hijo(a)s no exceda el 2   | 00 por   |                  |                   |                       |   |  |
| ciento de apoyo to                                            | otal.                                                          |                                                   | 1        | nformación o     | bligatoria        |                       |   |  |
| <ul> <li>Si la suma de la<br/>lotato bilotato la R</li> </ul> | a Beca Familiar y los otros tipos de becas exe                 | cede el 150 o 200 por ciento de apoyo para el     | total de | He lists y scept | io las candicions | s de la beca familiar |   |  |
| correspondiente .                                             | eca rammar solo puede ser apricada de mar                      | nera que no exceus er 150 o 200 por ciento de     | apoyo    |                  |                   |                       | - |  |
| <ul> <li>No se renueva</li> </ul>                             | automáticamente cada semestre. Se asigna                       | a solicitud del interesado(a).                    |          |                  |                   |                       |   |  |
| <ul> <li>Sólo se podrá s</li> </ul>                           | olicitar hasta la fecha que concluye el perio                  | do de inscripciones, posterior a dicho periodo    | ya no se |                  |                   |                       |   |  |
| podrá asignar.<br>• Esta colítica ou                          | ede cambiar sin previo aviso para nuevas a                     | signationes                                       |          |                  |                   |                       |   |  |
|                                                               | coc comparisin preno anso para indenasa.                       | sprociones.                                       |          |                  |                   |                       |   |  |
| Low polled po                                                 |                                                                |                                                   |          |                  |                   |                       |   |  |
| Holeido y acopto las                                          | condiciones de la beca familiar                                |                                                   |          |                  |                   |                       |   |  |
| Heleido y acepto las                                          | condiciones de la beca familiar                                |                                                   |          |                  |                   |                       |   |  |
| *Holeido y acepto las                                         | condiciones de la beca familiar                                |                                                   |          |                  |                   |                       |   |  |
| *Holeido y acopto las                                         | condiciones de la boca familiar                                |                                                   |          |                  |                   |                       |   |  |
| *Heleido y acopto las                                         | condiciones de la boca familiar                                |                                                   |          |                  |                   |                       |   |  |
| *Heleido y acopto las                                         | condiciones de la boca familiar                                |                                                   |          |                  |                   |                       |   |  |
| *Holeido y acopto las                                         | condiciones de la boca familiar                                | Contacto                                          | Redes    |                  |                   |                       |   |  |
| * Holeido y acopto las                                        | condiciones de la boca familiar<br>UDEM<br>Aviso de privacidad | Contacto<br>Te:                                   | Redes    |                  | 0                 | D                     |   |  |
| *Holeido y acopto las                                         | condiciones de la boca familiar<br>UDEM<br>Aviso de privacidad | Contacto                                          | Redes    |                  | 8                 | 0                     |   |  |

La asignación anticipada de la Beca Familiar está sujeta a cumplir las consideraciones de la Beca Familiar. Si alguno de los requisitos no se cumple, la beca será revocada y el estudiante deberá pagar de inmediato el porcentaje correspondiente de la beca. El estudiante será notificado de esta situación a través de su correo institucional.

INSPIRANDO TU MEJOR VERSIÓN

UDFM

## Paso 8. Aceptar condiciones de Beca Familiar

| lo(a)s 3 hijo(a)s no                                                                                      | exceda el 150 por ciento de apoyo total o que la sum                                                                                                    | a de lo(a)s 4 hijo(a)s no exceda el 200 por                                                                                                    |       |              |                       |               |   |
|----------------------------------------------------------------------------------------------------|----------------------------------------------------------------------------------------------------|----------------------------------------------------------------------------------------------------|-------|--------------|-----------------------|---------------|---|
| <ul> <li>Si la suma de l</li> </ul>                                                                       | oral.<br>a Beca Familiar y los otros tipos de becas excede el 150                                                                                                    | ) o 200 por ciento de apoyo para el total de                                                                                                    | e     |              |                       |               |   |
| lo(a)s hijo(a)s, la f<br>correspondiente .                                                                | eca Familiar solo puede ser aplicada de manera que n                                                                                                    | o exceda el 150 o 200 por ciento de apoyo                                                                                                    |       |              |                       |               |   |
| <ul> <li>No se renueva</li> <li>Sólo se podrá</li> </ul>                                                  | automáticamente cada semestre. Se asigna a solicitud<br>olícitar basta la fecha que concluve el período de inscr                                                                                                    | l del interesado(a).<br>riociones, posterior a dicho periodo va no s                                                                                                    |       |              |                       |               |   |
| podrá asignar.                                                                                            |                                                                                                    | iperories, posterior a ore ro periodo ja rio s                                                                                                    |       | Ĩ.           | Envia                 | r.            |   |
| <ul> <li>Esta política pi</li> </ul>                                                                      | iede cambiar sin previo aviso para nuevas asignacione:                                                                                                    | 5.                                                                                                    |       |              |                       |               |   |
| 🛛 🔭 He leido y acepto la                                                                                  | condiciones de la beca familiar                                                                                                    |                                                                                                    | -     |              |                       |               |   |
|                                                                                                    |                                                                                                    | o más hermanos del solicitante. Si este                                                                                                    |       | nformación o | obligatoria           |               |   |
| La asignación anticipada                                                                                  | de la beca Familiar esta sujeta a la inscripción de dos a                                                                                                    |                                                                                                    |       |              |                       |               |   |
| La asignación anticipada<br>requisito no se cumple a                                                      | de la beca Familiar esta sujeta a la inscripción de dos<br>ntes del inicio de las clases, la beca se revocará y el es                                                                                                    | tudiante deberá pagar de inmediato el                                                                                                    |       |              | ncipada de la De      | na iendia     |   |
| La asignación anticipada<br>requisito no se cumple a<br>porcentaje correspondie                           | de la beca Familiar esta sujeta a la inscripción de dos i<br>ntes del inicio de las clases, la beca se revocará y el es<br>nte de la beca. El estudiante será notificado de esta sil                                                                                                    | tudiante deberá pagar de inmediato el<br>tuación a través de su correo institucional.                                                                                                |       |              | icipada de la De      | nia ferrifike |   |
| La asignación anticipada<br>requisito no se cumple a<br>porcentaje correspondie                           | de la beca Familiar esta sujeta a la inscripción de dos<br>ntes del inicio de las clases, la beca se revocará y el es<br>nte de la beca. El estudiante será notificado de esta sil<br>condiciones do la asignación anticipada de la boca familiar                                                     | tudiante deberá pagar de inmediato el<br>tuación a través de su correo institucional.                                                                                                | -     |              | n quada de in De      | rta Sentilia  |   |
| La asignación anticipada<br>requisito no se cumple a<br>porcentaje correspondie<br>" Ho leído y acopto la | de la beca ramilar esta sujeta a la inscripción de dos<br>ntes del inicio de las clases, la beca se revocará y el es<br>nte de la beca. El estudiante será notficado de esta sil<br>condicionos de la asignación anticipada de la boca familiar                                                       | tudiante deberá pagar de innrediato el<br>tuación a través de su correo institucional.                                                                                               |       |              | ncapuadua dic la be   | eu famblur    |   |
| La esignación anticipada<br>requisito no se cumple a<br>porcentaje correspondie<br>" He leído y acopto la | de la beca ramilar esta sujeta a la inscripción de dos<br>ntes del inicio de las clases, la beca se revocará y el es<br>nte de la beca. El estudiante será notificado de esta sil<br>condiciones de la asignación anticipada de la beca familiar                                                      | tudiante deberá pagar de inmediato el<br>tuación a través de su correo institucional.                                                                                                |       |              | it spundur det for be | sta sendiul   |   |
| La asignación anticipada<br>requisito no se cumple a<br>porcentale correspondie<br>" Ho Isido y acopto la | de la beca ramilar esta sujeta a la inscripción de dos<br>ntes del inicio de las clases, la beca se revocará y el est<br>nte de la beca. El estudiante será notificado de esta sil<br>condiciones de la asignación anticipada de la beca familiar                                                     | tudiante deberá pagar de innrediato el<br>tuación a través de su correo institucional.                                                                                               |       |              | È quado de la be      | sua Sentallue |   |
| La asignación anticipada<br>requisito no se cumple a<br>porcentaje correspondie<br>* Helsido y acopto la  | de la beca ramilar esta sujeta a la inscripción de dos<br>intes del inicio de las clases, la beca se revocará y el est<br>inte de la beca. El estudiante será notificado de esta sil<br>condiciones do la acignación anticipada de la boca familiar                                                   | tudiante deberá pagar de inmediato el<br>tudiante deberá pagar de incrediato el<br>tudición a través de su correo institucional.                                                     |       |              | ic quarta cre in tre  |               |   |
| La asignación anticipada<br>requisito no se cumple a<br>porcentaje correspondie<br>* Holsido y acopto la  | de la beca ramilar esta sujeta a la inscripción de dos<br>intes del inicio de las classes, la beca se revocará y el es<br>inte de la beca. El estudiante será notificado de esta sil<br>condiciones do la acignación anticipada de la boca familiar                                                   | tudiante deberá pagar de inmediato el<br>tudiante deberá pagar de investitucional.                                                                                                   | Redes |              | n parta de la be      |               |   |
| La asignación anticipada<br>requisito no se cumple a<br>porcentaje correspondie<br>* He Isído y acopto la | de la beca ramilar esta sujeta a la inscripción de dos<br>intes del inicio de las classes, la beca se revocará y el est<br>inte de la beca. El estudiante será notificado de esta sil<br>condiciones do la asignación anticipada de la beca familiar<br>UDEM                                          | tudiante deberá pagar de inmediato el<br>tudiante deberá pagar de investitucional.<br>Contacto<br>Tel:                                                                               | Redes |              |                       |               |   |
| La asignación anticipada<br>requisito no se cumple a<br>porcentaje correspondie<br>* Ho Isódo y acopto la | de la beca ramilar esta sujeta a la inscripción de dos<br>intes del inicio de las classes, la beca se revocará y el est<br>inte de la beca. El estudiante será notificado de esta sil<br>condiciones do la asignación anticipada de la beca familiar<br>UDEM<br>Aviso de privacidad                   | tudiante deberà pagar de inmediato el<br>tudiante deberà pagar de inmediato el<br>tudición a través de su correo institucional.                                                      | Redes | y            |                       |               | - |
| La asignación anticipada<br>requisito no se cumple a<br>porcentaje correspondie<br>* Ho Isódo y acopto la | de la beca ramilar esta sujeta a la inscripción de dos<br>intes del inicio de las clases, la beca se revocará y el est<br>inte de la beca. El estudiante será notificado de esta sil<br>condiciones do la acignación anticipada de la boca familiar<br>UDEM<br>Aviso de privacidad<br>Términos de uso | tudiante deberá pagar de inmediato el<br>tudiante deberá pagar de inmediato el<br>tudición a través de su correo institucional.<br>Contacto<br>Tel:<br>+52 (81) 8215-1000<br>Cerreo: | Redes | ÿ            |                       |               |   |

La asignación anticipada de la Beca Familiar está sujeta a la inscripción de dos o más hermanos del solicitante. Si este requisito no se cumple antes del inicio de las clases, la beca se revocará y el estudiante deberá pagar de inmediato el porcentaje correspondiente de la beca. El estudiante será notificado de esta situación a través de su correo institucional.

UDFM

#### Paso 9. Enviar solicitud de Beca Familiar

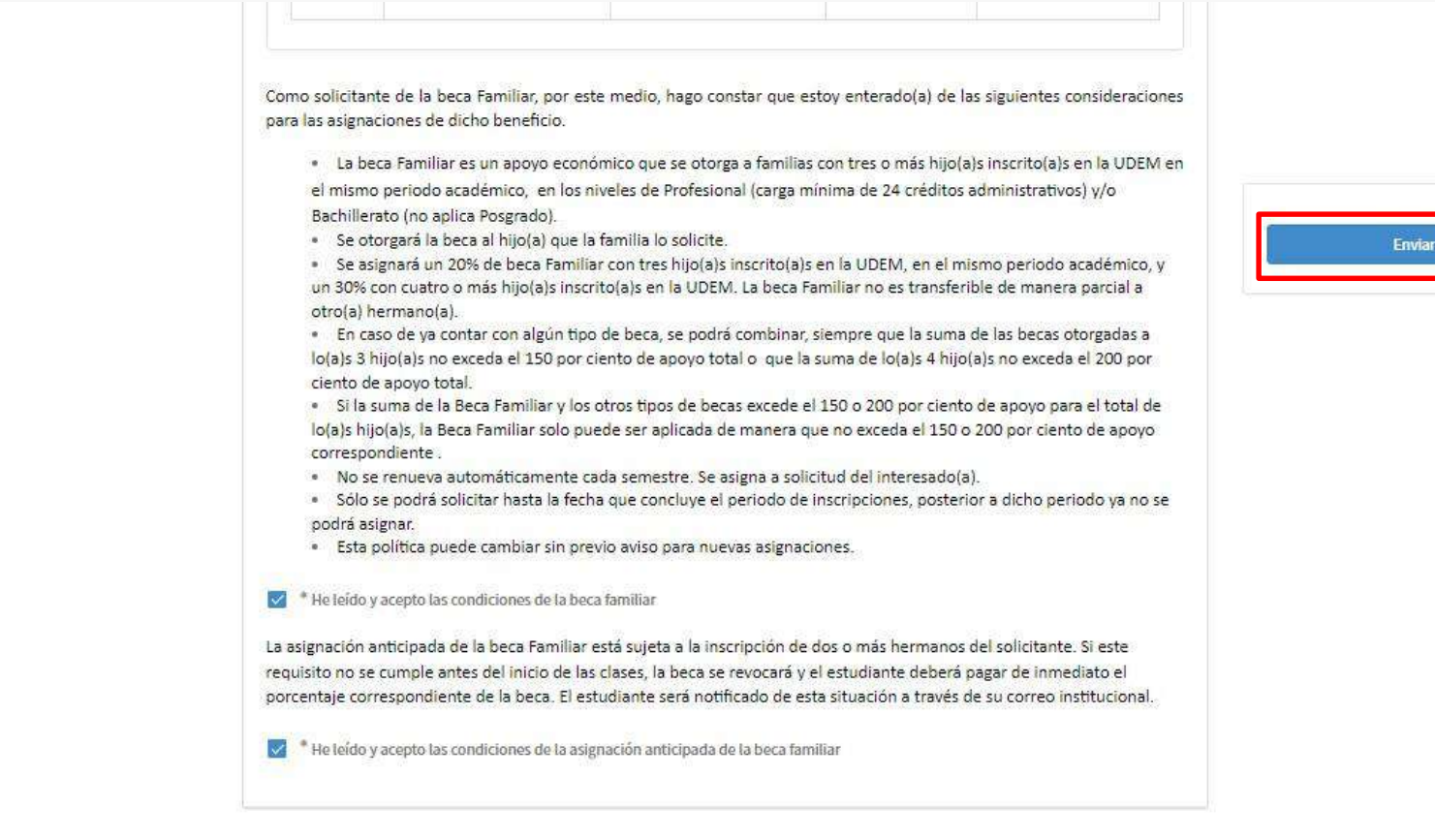

Enviar

Ċ

La solicitud será revisada y se recibirá respuesta en máximo 2 días hábiles a través de su correo institucional.

INSPIRANDO TU MEJOR VERSIÓN

UDFM

# UDEMONTERREY